|                    | CTO Aranda |                   |                                                  |
|--------------------|------------|-------------------|--------------------------------------------------|
| NOWBRE DEL PRODU   | CTO Aranda | •                 | Alanua ASSET MANAGEMENT SERVER                   |
| VERSIÓN DE ACTUAL  | IZACIÓN QU | E SE LIBERA:      | 8.6.0                                            |
| LISTADO DE ARCHIVO | DS         |                   |                                                  |
| Nombre de Archivo  | Versión    | Tamaño (En Bytes) | Destino del Archivo (Ruta)                       |
| Profile.exe        | 8.6.0.3    | 2.412.544         | C:\Program Files\Aranda\Aranda ASSET MANAGEMENT\ |
| PCBrowser.exe      | 8.6.1.3    | 3.461.120         | C:\Program Files\Aranda\Aranda ASSET MANAGEMENT\ |
| Registry.exe       | 8.4.1.0    | 1.347.584         | C:\Program Files\Aranda\Aranda ASSET MANAGEMENT\ |
| Cruncher.exe       | 8.6.0.0    | 880.640           | C:\Program Files\Aranda\Aranda ASSET MANAGEMENT\ |
| DESCRIPCION DE CA  |            | CORREGIDO         |                                                  |

## CASO 10114:

✓ Se realiza corrección a la vista "VISTA\_SO", al momento de realizar la consulta se visualizara de forma correcta el nombre de la estación en la columna "COMPUTERNAME".

## DESCRIPCIÓN DE CAMBIOS IMPLEMENTADOS

## CASO 9135:

- ✓ Se realiza modificación a la toma de control remoto por "Nivel" y Con autorización.
- Se elimina el permiso "TAKE REMOTE CONTROL WITHOUT AUTHORIZATION", el cual al estar activo, solicitaba autorización para la toma de control remoto. Ahora este permiso va ligado con el "Nivel" que se configure en Profile.
- ✓ Si desea tomar "Control Remoto" con autorización, previamente, se debe configurar el "Nivel" con el Chec de autorización en la consola Profile, para esto debe tener en cuenta:
  - Ingresar a la consola Profile
  - Seleccione el Grupo de Trabajo y la aplicación "Aranda ODBC Console"
  - En el Modulo "Permisos por nivel para control remoto", dar clic en "Adicionar Nivel"
  - Seleccionar el Nivel que desea configurar y dar chec a la columna "Autorización". A continuación dar clic en "Aceptar" para que la configuración se guarde.
  - Al momento de realizar la solicitud de "Control Remoto" desde la consola AAM, se visualizara un mensaje, solicitando confirmación para la toma de control remoto, en la estación a la cual se le está realizando la toma de control remoto.
  - Si el chec de "Autorización" no se marca, se realizara la toma de control remoto sin autorización, es decir, a la estación que se le tomo control remoto, no se visualizara el mensaje de confirmación.

| - Langaago chango                                                   |                                                            |                                           |
|---------------------------------------------------------------------|------------------------------------------------------------|-------------------------------------------|
| LOAD REMOTE CONTROL                                                 | 👍 Lista de niveles                                         | ×                                         |
| LOG OFF USER                                                        | Liste de sinele                                            |                                           |
| MARK ALARMS                                                         | Lista de nivele                                            | es 📃                                      |
| NEW SURVEY                                                          | Lista de niveles de autoriza<br>de acuerdo a los grupos da | acion para la toma de control remoto, 🚢 🛛 |
| PAUSE SERVICE                                                       |                                                            |                                           |
| Print                                                               | Drag a column header here                                  | to group by that column                   |
| R. Admin Get status                                                 |                                                            |                                           |
| R. Admin Send Alert message                                         | Descripción                                                | Con Autorización 💌                        |
| RECORDING SESSION OF REMOTE                                         | Especializado_01                                           |                                           |
|                                                                     | Standard                                                   |                                           |
| Adicionar nivel     Borrar nivel       Nombre     VIP       4     3 |                                                            |                                           |
|                                                                     |                                                            | Aceptar                                   |

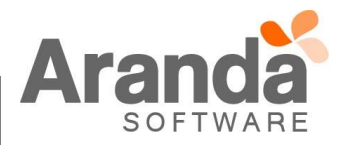

|                                                            | Print                                                                                                    |                                                                                                    |                                     |
|------------------------------------------------------------|----------------------------------------------------------------------------------------------------|----------------------------------------------------------------------------------------------------|-------------------------------------|
|                                                            | Permisos por nivel para control remoto                                                                                                    |                                                                                                    |                                     |
|                                                            | Adicionar nivel 🙀 Borrar nivel                                                                                                    |                                                                                                    |                                     |
|                                                            | Nombre                                                                                                    | ∇ Con Autorización                                                                                                    |                                     |
|                                                            | VIP                                                                                                    |                                                                                                    |                                     |
|                                                            | ▶ Standard                                                                                                    |                                                                                                    |                                     |
|                                                            | Especializado_01                                                                                                    |                                                                                                    |                                     |
|                                                            | 4                                                                                                    |                                                                                                    |                                     |
|                                                            | 3                                                                                                    | •                                                                                                    |                                     |
|                                                            |                                                                                                    |                                                                                                    |                                     |
|                                                            |                                                                                                    |                                                                                                    |                                     |
| en el m                                                    | iomento y si se tiene o no el permiso "TA                                                                                                    | latos (Parche 64), el sistema validara los nivel<br>KE REMOTE CONTROL WITHOUT AUTHOF                                                                                                  | es que ex<br>RIZATION               |
| en el m<br>caso de<br>chec de                              | ento de actualizar la consola y la base de c<br>iomento y si se tiene o no el permiso "TA<br>e que no se tenga adicionado este permiso,<br>"Autorización".                                                                                                    | latos (Parche 64), el sistema validara los nivel<br>KE REMOTE CONTROL WITHOUT AUTHOF<br>los niveles que se encuentren quedaran adic                                                   | es que ex<br>RIZATION<br>ionados co |
| en el m<br>caso de<br>chec de                              | ento de actualizar la consola y la base de c<br>iomento y si se tiene o no el permiso "TA<br>e que no se tenga adicionado este permiso,<br>"Autorización".                                                                                                    | latos (Parche 64), el sistema validara los nivel<br>KE REMOTE CONTROL WITHOUT AUTHOF<br>los niveles que se encuentren quedaran adic                                                   | es que ex<br>RIZATION<br>ionados co |
| en el m<br>caso de<br>chec de                              | ento de actualizar la consola y la base de c<br>nomento y si se tiene o no el permiso "TA<br>e que no se tenga adicionado este permiso,<br>"Autorización".<br>Print<br>Permisos por nivel para control remoto                                                                                                    | latos (Parche 64), el sistema validara los nivel<br>KE REMOTE CONTROL WITHOUT AUTHOF<br>los niveles que se encuentren quedaran adic                                                   | es que ex<br>RIZATION<br>ionados co |
| en el m<br>caso de<br>chec de                              | <ul> <li>Print</li> <li>Permisos por nivel para control remoto</li> <li>Adicionar nivel</li> <li>Borrar nivel</li> </ul>                                                                                                    | latos (Parche 64), el sistema validara los nivel<br>KE REMOTE CONTROL WITHOUT AUTHOF<br>los niveles que se encuentren quedaran adici                                                  | es que ex<br>RIZATION<br>ionados co |
| en el m<br>caso de<br>chec de                              | <ul> <li>Print</li> <li>Permisos por nivel para control remoto</li> <li>Adicionar nivel</li> <li>Borrar nivel</li> </ul>                                                                                                    | latos (Parche 64), el sistema validara los nivel<br>KE REMOTE CONTROL WITHOUT AUTHOR<br>los niveles que se encuentren quedaran adici                                                  | es que ex<br>RIZATION<br>ionados co |
| en el m<br>caso de<br>chec de                              | Print Permisos por nivel para control remoto Adicionar nivel Nombre VIP                                                                                                    | latos (Parche 64), el sistema validara los nivel<br>KE REMOTE CONTROL WITHOUT AUTHOF<br>los niveles que se encuentren quedaran adici                                                  | es que ex<br>RIZATION<br>ionados co |
| en el m<br>caso de<br>chec de                              | ento de actualizar la consola y la base de comento y si se tiene o no el permiso "TA e que no se tenga adicionado este permiso, "Autorización".           Print         Print           Print         Permisos por nivel para control remoto           Adicionar nivel         Borrar nivel           Nombre         VIP           Standard         Standard                                                                                                    | latos (Parche 64), el sistema validara los nivel<br>KE REMOTE CONTROL WITHOUT AUTHOF<br>los niveles que se encuentren quedaran adici                                                  | es que ex<br>RIZATION<br>ionados co |
| en el m<br>caso de<br>chec de                              | Print Permisos por nivel para control remoto Adicionar nivel Nombre VIP Standard Especializado_01                                                                                                    | latos (Parche 64), el sistema validara los nivel<br>KE REMOTE CONTROL WITHOUT AUTHOF<br>los niveles que se encuentren quedaran adici                                                  | es que ex<br>RIZATION<br>ionados co |
| en el m<br>caso de<br>chec de                              | Print Print Print Print Print Print Print Permisos por nivel para control remoto Adicionar nivel Nombre VIP Standard Especializado_01 4                                                                                                    | latos (Parche 64), el sistema validara los nivel<br>KE REMOTE CONTROL WITHOUT AUTHOF<br>los niveles que se encuentren quedaran adic                                                   | es que ex<br>RIZATION<br>ionados co |
| en el m<br>caso de<br>chec de                              | Print Print Print Print Print Permisos por nivel para control remoto Adicionar nivel Nombre VIP Standard Especializado_01 4 3                                                                                                    | latos (Parche 64), el sistema validara los nivel<br>KE REMOTE CONTROL WITHOUT AUTHOF<br>los niveles que se encuentren quedaran adici                                                  | es que ex<br>RIZATION<br>ionados c  |
| en el m<br>caso de<br>chec de                              | Print Print Print Adicionar nivel para control remoto VIP Standard Especializado_01 4                                                                                                    | latos (Parche 64), el sistema validara los nivel<br>KE REMOTE CONTROL WITHOUT AUTHOF<br>los niveles que se encuentren quedaran adici                                                  | es que ex<br>RIZATION<br>ionados c  |
| en el m<br>caso de<br>chec de                              | Print Print Permisos por nivel para control remoto Adicionar nivel VIP Standard Especializado_01 4 3                                                                                                    | latos (Parche 64), el sistema validara los nivel<br>KE REMOTE CONTROL WITHOUT AUTHOF<br>los niveles que se encuentren quedaran adic<br>Con Autorización<br>Con Autorización<br>V      | es que ex<br>RIZATION<br>ionados c  |
| en el m<br>caso de<br>chec de                              | Print Print Print Print Print Print Permisos por nivel para control remoto Adicionar nivel Nombre VIP Standard Especializado_01 4 3                                                                                                    | latos (Parche 64), el sistema validara los nivel<br>KE REMOTE CONTROL WITHOUT AUTHOF<br>los niveles que se encuentren quedaran adici                                                  | es que ex<br>RIZATION<br>ionados c  |
| en el m<br>caso de<br>chec de                              | Print Print Print Print Adicionar nivel para control remoto Adicionar nivel Borrar nivel Nombre VIP Standard Especializado_01 4 3 RUCCIONES ADICIONALES                                                                                                    | latos (Parche 64), el sistema validara los nivel<br>KE REMOTE CONTROL WITHOUT AUTHOF<br>los niveles que se encuentren quedaran adici                                                  | es que ex<br>RIZATION<br>ionados co |
| en el m<br>caso de<br>chec de                              | Print Print Print Print Permisos por nivel para control remoto Adicionar nivel Nombre VIP Standard Especializado_01 4 3 RUCCIONES ADICIONALES                                                                                                    | latos (Parche 64), el sistema validara los nivel<br>KE REMOTE CONTROL WITHOUT AUTHOF<br>los niveles que se encuentren quedaran adic<br>Con Autorización<br>Con Autorización<br>V<br>V | es que ex<br>RIZATION<br>ionados co |
| en el m<br>caso de<br>chec de<br>MOTAS O INST              | ento de actualizar la consola y la base de co<br>nomento y si se tiene o no el permiso "TA<br>e que no se tenga adicionado este permiso,<br>"Autorización".<br>Print<br>Print<br>Permisos por nivel para control remoto<br>Adicionar nivel Borrar nivel<br>Nombre<br>VIP<br>Standard<br>Especializado_01<br>4<br>3<br>RUCCIONES ADICIONALES<br>el archivo "aams_8.6.0.exe" y siga las instru                                                                                                    | latos (Parche 64), el sistema validara los nivel<br>KE REMOTE CONTROL WITHOUT AUTHOF<br>los niveles que se encuentren quedaran adici                                                  | es que ex<br>RIZATION<br>ionados co |
| en el m<br>caso de<br>chec de<br>MOTAS O INST<br>✓ Ejecute | Print Print | latos (Parche 64), el sistema validara los nivel<br>KE REMOTE CONTROL WITHOUT AUTHOF<br>los niveles que se encuentren quedaran adici                                                  | es que ex<br>RIZATION<br>ionados co |

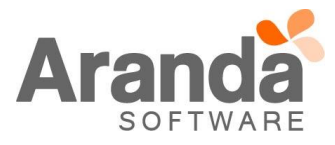